Sumner County Schools

## KINDERGARTEN ONLINE ENROLLMENT

2024 - 2025

Registration for your Kindergartener is easy and can be completed online.

If you already have a Skyward account (due to having another child enrolled in the district), follow the instructions on Step 1.

| If you do not have a Skyward account, go to Step 2. |                                                                                                    |  |
|-----------------------------------------------------|----------------------------------------------------------------------------------------------------|--|
|                                                     |                                                                                                    |  |
| STEP 1                                              | 1 - Please access Skyward via the following link: <u>SKYWARD</u>                                            |  |
|                                                     | 2 - Use your existing login ID and password                                                                 |  |
|                                                     | 3 - If you don't remember your login credentials, please contact the attendance clerk at your zoned school. |  |
|                                                     | 4 - Once in Skyward, select New Student Online Enrollment                                                   |  |

| STEP 2 | 1 - Click the following link to request a NEW account to enroll your<br>Kindergarten student: <u>NEW SKYWARD ACCOUNT</u>                                                                                                    |
|--------|----------------------------------------------------------------------------------------------------|
|        | 2 - Choose New to Sumner County Schools. Fill out the form and enter your contact information including your email and /or phone number.                                                                                           |
|        | 3 - You will receive a login code via text and/or email. Then you will be directed<br>to the New Student Enrollment Application page. Use the login name you<br>created and the password you were assigned to enroll your student. |
|        | 4 - Once you are on the New Student Enrollment Application page, begin entering your student's information.                                                                                                    |
|        | 5 - Please proceed through the multiple steps of your registration. Be sure to                                                                                                    |
|        |                                                                                                    |